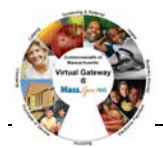

| request an amen                                                     | ndment:                 |             |                                     |                                               |      |
|---------------------------------------------------------------------|-------------------------|-------------|-------------------------------------|-----------------------------------------------|------|
| 1 Select                                                            | the <b>Contra</b>       | ets module  | <b>`</b>                            |                                               |      |
| 1. 501000                                                           | ine commu               |             |                                     |                                               |      |
| The Co                                                              | ntracts Sec             | rch nage    | annoars                             |                                               |      |
| The Co                                                              |                         | a ch puge i | uppeurs.                            |                                               |      |
|                                                                     |                         |             |                                     |                                               |      |
| Contract Sea                                                        | rch                     |             |                                     |                                               |      |
|                                                                     | -                       |             |                                     |                                               | <br> |
| Provider Organiza                                                   | ation:                  |             | Vendor Customer                     | Code:                                         |      |
|                                                                     |                         |             |                                     |                                               |      |
| Master Contract Nur                                                 | mber:                   |             | Fiscal                              | Year: 2008                                    |      |
| Master Contract Nur<br>S                                            | mber:<br>Status: Active | 1           | Fiscal                              | Year: 2008<br>Type: UNIT                      |      |
| Master Contract Nur<br>S<br>Ac                                      | mber:                   |             | Fiscal<br>Contract<br>MA Nu         | Year: 2008<br>Type: UNIT<br>mber:             |      |
| Master Contract Nur<br>S<br>Ac                                      | mber: Active            | <b>1</b>    | Fiscal<br>Contract<br>MA Nu<br>Unit | Year: 2008<br>Type: UNIT<br>mber: Code:       |      |
| Master Contract Nur<br>S<br>Ac<br>Activity (<br>Vendor Contract Nur | mber: Active            |             | Fiscal<br>Contract<br>MA Nu<br>Unit | Year: 2008<br>Type: UNIT<br>mber: Code: Code: |      |

**Requesting an Amendment (UR Contract)** 

- 2. Enter search criteria for identified contract.
- 3. Click Search

The search results appear below.

| Search Results            |                       |               |        |                |
|---------------------------|-----------------------|---------------|--------|----------------|
| Contract Number           | Provider Organization | Contract Type | Status | Current Amount |
| <u>UR8881 - 2008 - CT</u> | Provider Test 9999    | UNIT          | Active | \$400,000.00   |
| Display 1 to 1 of 1       |                       |               |        |                |

- 4. Click the <u>Contract Number</u> link.
- The Contracts Summary page appears.

## Virtual Gateway Customer Service 1-800-421-0938

5. Select **Request Amendment** from the navigation bar.

| Current Location: Contracts: Con | ntract Search > Contract Summary                  |        |                                  |      |  |  |
|----------------------------------|---------------------------------------------------|--------|----------------------------------|------|--|--|
| Contract                         | Contract# UR8881 - 2008 - CT - Provider Test 9999 |        |                                  |      |  |  |
| » Contract Summary               |                                                   |        |                                  |      |  |  |
| » Fund Allocations               | Master Contract Number:                           | UR8881 |                                  |      |  |  |
| » Amendments                     | Fiscal Year:                                      | 2008   | Contract Type:                   | UNIT |  |  |
| » Accommodation Rate             | MMARS Version Number:                             | 1      | EIM Version Number:              | 1    |  |  |
| » Unit Allocations               |                                                   |        |                                  |      |  |  |
| » Affiliator                     | Activity Code                                     |        | Description                      |      |  |  |
|                                  | 3153                                              |        | 3153 - Training Service Activity |      |  |  |
| » Activities                     |                                                   |        |                                  |      |  |  |
| » Participating Organizations    |                                                   |        |                                  |      |  |  |
| » Rate Schedules                 |                                                   |        |                                  |      |  |  |

6. Select a **Budget Number** from the drop down box; click **Select**.

The Request Amendment page appears.

| Request Amendment            |            |                                        |  |  |
|------------------------------|------------|----------------------------------------|--|--|
| Card test Meetingen Uthgebru | 10,000     |                                        |  |  |
| Carrent End Date:            | 05080000   | Remaining Amount:                      |  |  |
| Current Direct CasesBy Lowit |            | Row Closel Capacity Limit:             |  |  |
| Toron for Amendments         |            |                                        |  |  |
| Service Code: BD             |            |                                        |  |  |
| Delawing Status              | 8254 19    | Wangericked Motion (8.82)              |  |  |
| Cologitati Advancelli        | 113,823,00 | Current Amount: \$299,523.08           |  |  |
| Inpresided America           | 100,000.00 | Rescal pressing Accessed: \$14 ptcl #1 |  |  |
| Belance                      | 81.00      |                                        |  |  |
| Effective Process            | 6189-2086  | Effective Tex                          |  |  |
|                              |            |                                        |  |  |

- 7. Enter amendment information, including a reason for the amendment.
- 8. Click Request Amendment

The **Amendment** page appears with a confirmation message displaying. Notification is sent to designated agency staff by email.